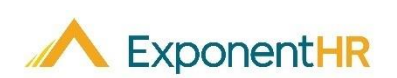

# Usando Despocitivo Movil Para Reportar Las Horas Trabajadas Employee Job Aid

### ExponentHR Mobile: Reportando el Tiempo

Su experiencia de su HRIS en nuestro citio de web en ExponentHR continura con usted en donde quiera que este simplemente accediendo ExponentHR en cualquier despocitivo movil. Aqui los usarios pueden revisar cheques de pago, contactar companeros de trabajo,leer mensajes, tanto como muchas otras caracteristicas familiars que puede encontrar en el citio de web ExponentHR.

Una caracteristica additional que es accsecible para nuestros empleados es la abilidad de reportar el tiempo.

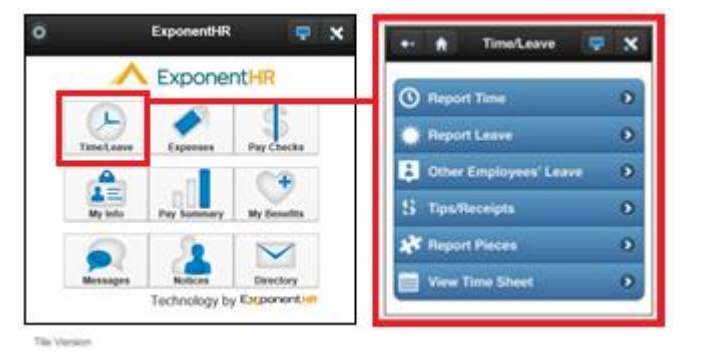

En el ejemplo de abajo, la pagina de informes de reloj de tiempo esta siendo usado para reportar el tiempo alas 3:30PM el 18 de Agosto.

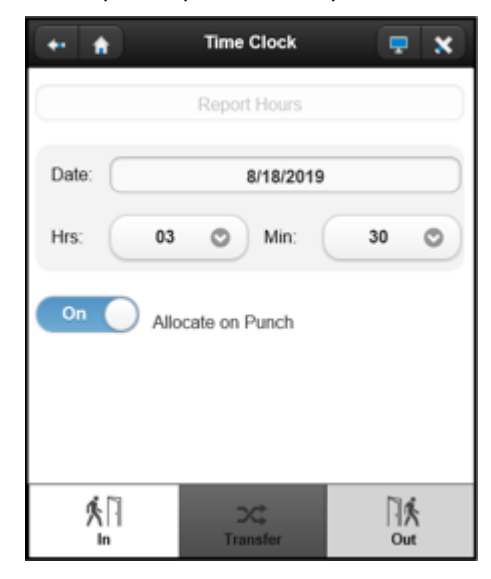

Seleccione si usted quiere reportar las horas trabajadas o solicitar tiempo libre

Ingrese la fecha en que se refiere la entrada del tiempo

Seleccine la hora y el minute del dia que usted esta entrando y saliendo.

Use su toclado para designer su tiempo entrar y salir.

## Reportando a Tiempo

#### Tiempo/Salir > Tiempo Reportado

- 1. Use el toclado de su despositivo mobil para navegar hacia la pagina de informes de reloj de tiempo (Tiempo/Salir > Tiempo Reportado).
- 2. El tipo de accion predeterminado para reportar el tiempo, pero puede ser alterntivamente cambiado para reportar vacasiones pagadas o articulos de papeleo si lo desea
- 3. La fecha actual va aparecer por defecto en el campo de fecha, pero puede ser cambiado si se necesita para reportar otro dia.
- 4. Seleccione la hora y el minuto del dia que quiere registrar.
- 5. Haga click en el botton que diga dentro y fuera dependiendo en lo que quierea registrar.
- 6. El usuario que escoja ubicar tiempo registrado puede optar por hacerlo a traves de la palanca de la pantalla o usar el botton que diga transferencia para cambiar done se asigna a mediados del tiempo (sin necesidad de salir y volver a entrar.)

## Accediendo ExponentHR Mobile

#### **ExponentHR Mobile**

ExponentHR Mobile es un citio de web, que Evita la necessidad de descargar un application movil o instalar actualizaiones reccurentes, hacienda su despocitivo mobil equipado para acceder esta característica

- 1. Desde su despocitivo movil, use su navegador de internet para navegar a nuestro citio de web <u>www.exponenthr.com</u>.
- 2. Haga click en el enlace en la pagina de inicio de session del citio mobile en la pagina de inicio de session standard ExponentHR

**Resultado:** Esto lo va direjir a nuestra pagina de web ExponentHR.

3. Si deseado, usted puede usar la function integrada del navegador de internet para mandar la pagina movil de ExponentHR a su pantalla de inicio

**Resultado**: Esto va a crear un atajo en la pantalla de inicio de su despocitivo movil para tener accesso rapido y facil.

Si usted necesita mas assistencia en clauquier parte de ExponentHR, contacte a ExponentHR atencion de cliente a (866) 612-3200 o support@exponenthr.com.